## ConnectingOntario

#### Directives

Lisez le scénario ci-dessous, effectuez les tâches décrites et répondez à toutes les questions. Si une tâche n'est pas associée à une question, apposez vos initiales pour indiquer que la tâche a été effectuée. Une fois toutes les tâches terminées, présentez vos réponses au formateur, qui vous donnera le scénario suivant.

#### Scénario

Vous vous préparez pour la première visite d'un(e) patient(e) au centre de traitement du diabète. L'ordonnance du médecin de famille indique que votre patient(e) a une glycémie instable et a récemment été hospitalisé(e). Vous cherchez le dossier de santé électronique de votre organisme, mais vous ne trouvez pas votre patient(e) dans le système. Vous allez dans ClinicalViewer de ConnexionOntario pour trouver les renseignements de votre patient(e).

| Tâche |                                                                                                    | Question                                                                                                    | Réponse/initiales |
|-------|----------------------------------------------------------------------------------------------------|----------------------------------------------------------------------------------------------------|-------------------|
| 1.    | <ul> <li>a) Connectez-vous au visualiseur avec le nom</li> <li>d'utilisateur et le mot de passe qui vous ont été</li> <li>donnés pour la formation.</li> <li>b) Dans l'onglet « My Workspace »,</li> <li>recherchez votre patient(e) à l'aide du bouton</li> <li>Search for a patient en haut de l'écran.</li> </ul> |                                                                                                    |                   |
| 2.    | Vous trouvez votre patient(e), mais il n'y pas<br>de données pour les 30 derniers jours. Ajustez<br>la ligne de temps pour voir s'il y a des<br>renseignements du 1 <sup>er</sup> janvier 2013 à<br>aujourd'hui.                                                                                                    |                                                                                                    |                   |
| 3.    | Sur la ligne de temps, passez votre curseur sur<br>les icônes pour voir un aperçu des rendez-vous<br>de votre patient(e).                                                                                                    | En octobre 2013, quel établissement votre<br>patient(e) a-t-il (elle) visité?                                                       |                   |
| 4.    | Vous souhaitez en savoir plus sur la dernière<br>visite de votre patient(e) en mai 2014. Dans le<br>portlet Visits/Encounters and Summary<br>Reports, il y a un rapport sommaire<br>concernant cette visite. Ouvrez-le pour obtenir<br>des renseignements supplémentaires.                                           | Dans la consultation ambulatoire du<br>15 mai 2014, quels sont les antécédents<br>familiaux indiqués?                               |                   |
| 5.    | Vous voulez aussi savoir quels services<br>communautaires votre patient(e) utilise<br>actuellement. Ouvrez le portlet <b>Community</b><br>dans la barre de navigation et sélectionnez un<br>des documents de référence.                                                                                              | Selon la note « CCAC Referral-Home Care-<br>Service-Adult Day Program », combien de<br>visites par semaine reçoit votre patient(e)? |                   |
| 6.    | Lors du premier rendez-vous, votre patient(e)<br>vous informe d'une hospitalisation à l'hôpital<br>Lakeridge en 2010. Recherchez ce rapport en<br>ajustant la ligne de temps.                                                                                                    | Ce rapport est-il accessible dans le<br>visualiseur? (Oui/Non)                                                                      |                   |

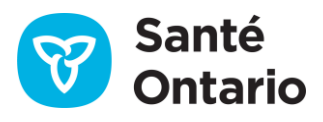

# ConnectingOntario

### Course à épreuves Étape 1

| Tâche                                                 | Question                                  | Réponse/initiales |
|-------------------------------------------------------|-------------------------------------------|-------------------|
| 7. Si le rapport n'est pas accessible, cliquez sur le | Quand l'hôpital Lakeridge a-t-il commencé |                   |
| bouton Data Summary pour voir quand                   | à déposer des données?                    |                   |
| l'hôpital Lakeridge a commencé à déposer des          |                                           |                   |
| rapports dans le répertoire utilisé par               |                                           |                   |
| ClinicalViewer de ConnexionOntario.                   |                                           |                   |

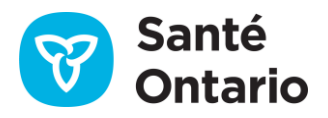